## Diseño de un Juego de dados con MIT Inventor

Diseñaremos una aplicación para Android de un juego de dados (un solo dado).

## Pantalla de la APP.

Como funciona:

Luego de arrancar la APP pide que se elija un numero con el **ListPicker1 Elegir**. Sería el numero apostado.

Una vez seleccionado, se activa el **Sensor Acelerómetro** del móvil.

Al agitar un *número aleatorio* entre 1 y 6 queda determinado, constituyendo el valor sorteado del dado.

Ese numero también sirve para que la APP muestre la imagen correspondiente (Una de 6 imágenes).

Se acompaña con música y voces para hacer más dinámica la APP.

En la APP también se trabajan con tiempos para ralentizar la presentación de los objetos.

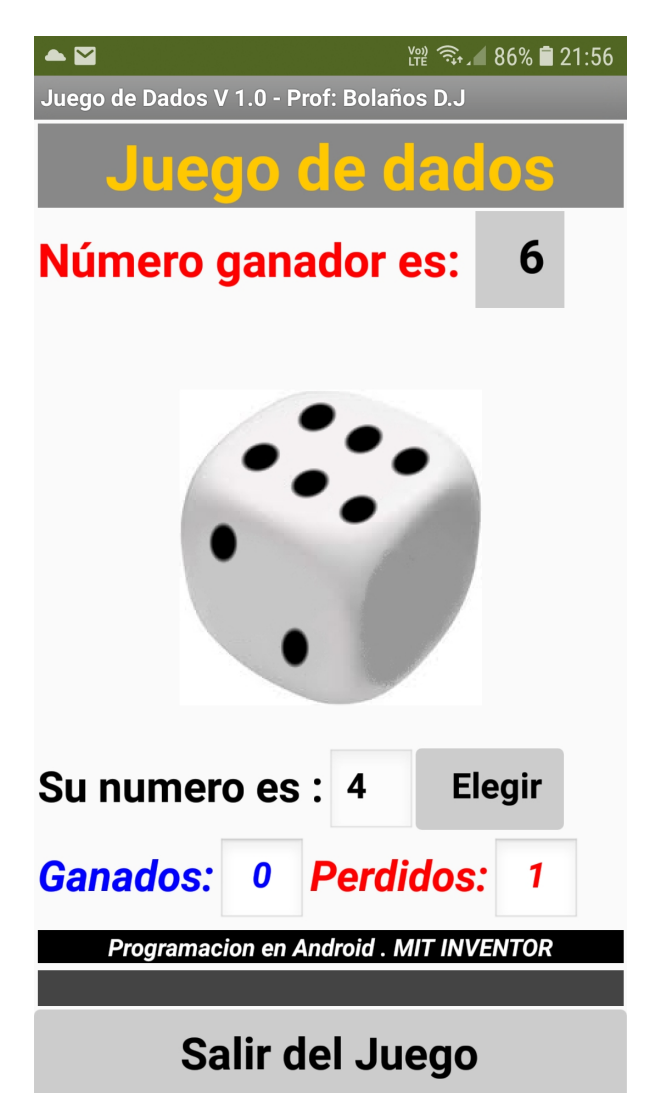

Los objetos no visibles son los siguientes:

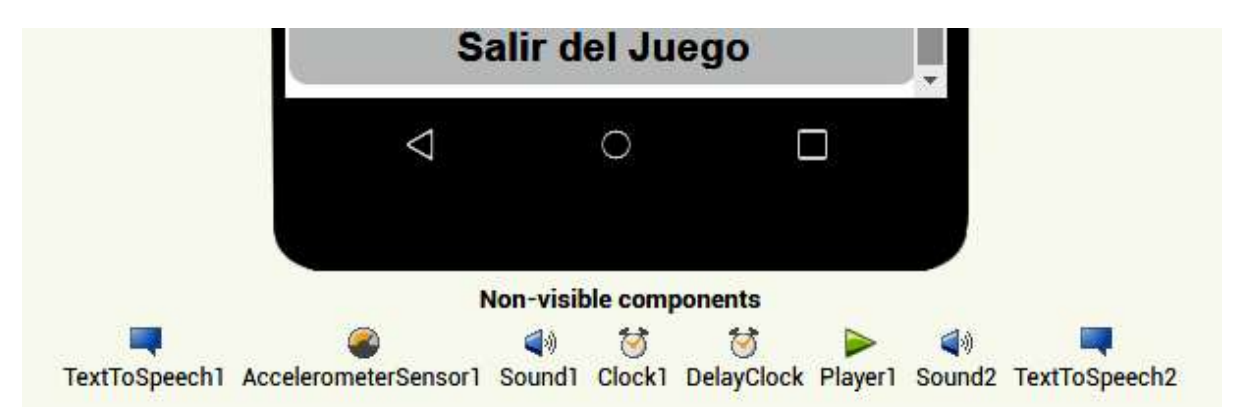

## Comencemos con la programación:

Por defecto al arrancar aparece en el objeto Image1 la figura juegodados.jpg :

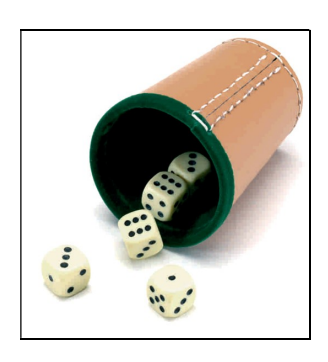

Luego:

| wh | en Screen1 . Initialize                                     |
|----|-------------------------------------------------------------|
| do | set Image1 . Picture to ( DADOW6.jpg "                      |
|    | set Image1 . Animation . to ( ScrollLeftFast "              |
|    | call Player1 . Start                                        |
|    | call delay •                                                |
|    | call TextToSpeech1 . Speak                                  |
|    | message () Debes elegir un número y luego agitar el equipo. |
|    |                                                             |

Esto es sobre el objeto **Screen**. Cuando arranca la APP carga en el objeto **Image1** la figura **DADOW6.jpg** pero con el efecto **ScrollLettFast**, que carga de derecha izquierda esta nueva imagen.

| whe | Screen1 . Initialize                         |
|-----|----------------------------------------------|
| do  | set Image1 . Picture to ( DADOW6.jpg "       |
|     | set Image1 . Animation . to ScrollLeftFast " |

A continuación:

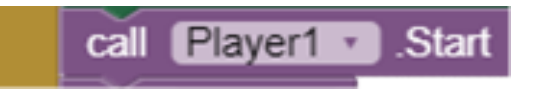

Es la ejecución de la música de inicio **mario1.wav**.

Luego:

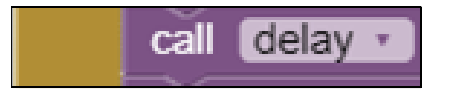

<mark>es un retardo</mark>. Se deben usar a conciencia.

Debemos detenernos en este último:

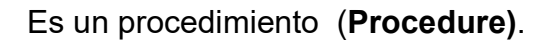

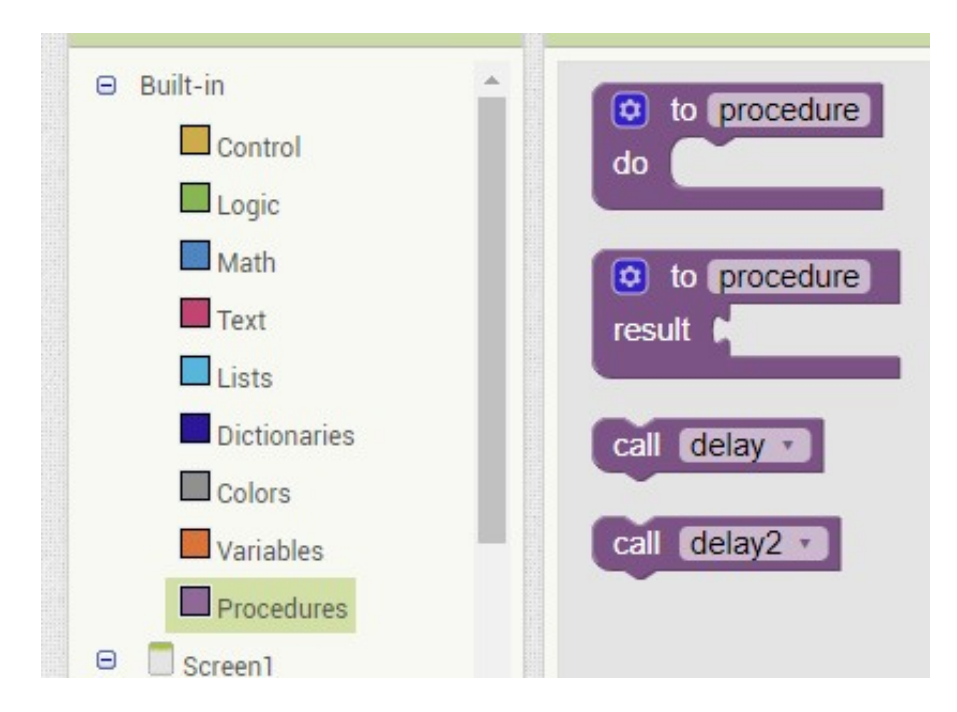

Pero previamente debemos crear los delay y delay2.

| initia | lize global delaytime to [0]                                       |
|--------|--------------------------------------------------------------------|
|        |                                                                    |
|        | to delay2                                                          |
| do     | set global delaytime  to  call DelayClock  .SystemTime             |
|        | set global delaytime 🔹 to 🕻 🖸 🕻 get global delaytime 🔹 + 🕻 2000    |
|        | while test ( call DelayClock . SystemTime < get global delaytime . |
|        | do                                                                 |
|        |                                                                    |
|        | to (delay)                                                         |
| do     | set global delaytime  to ( call DelayClock . SystemTime            |
|        | set global delaytime  to ( get global delaytime  + ( 8000)         |
|        | while test ( call DelayClock . SystemTime S get global delaytime . |
|        | do                                                                 |
|        |                                                                    |

Son estructuras un poco complicadas, a primera vista, pero podemos usarlas y entenderlas luego.

Recuerde que Ud puede usar la *mochila* como portapapeles de grupos de bloques:

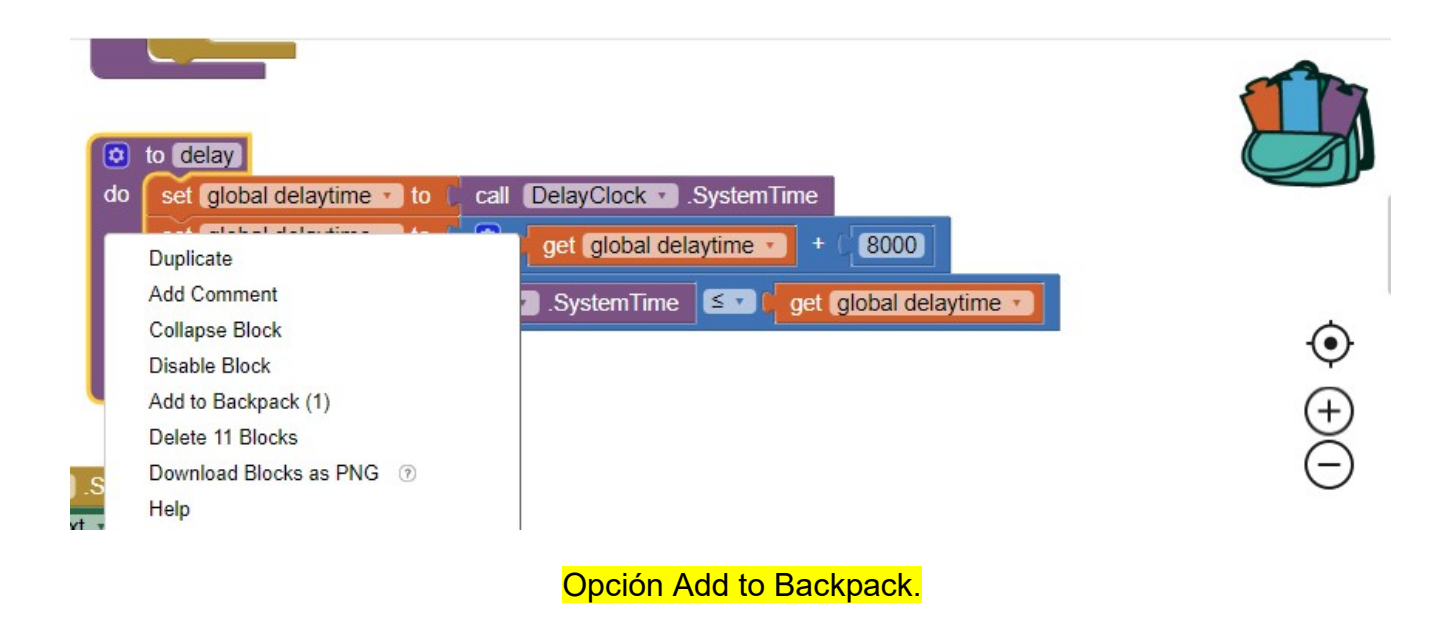

El **delay** es de 8000 milisegundo, deja tiempo a que la música de **mario1.wav** termine de ejecutarse.

El **delay2** es de 2000 milisegundos y se utilizan como retardo en otras partes del programa.

Luego de que termina el **mario1.wav** se ejecuta el mensaje:

| call TextToSpeech1 . Speak |                                                  |
|----------------------------|--------------------------------------------------|
| message 🖡                  | Debes elegir un número y luego agitar el equipo. |
|                            |                                                  |

:

Ahora vamos a la programación del objeto ListPicker1 Elegir

| when | en ListPicker1 . AfterPicking        |                         |
|------|--------------------------------------|-------------------------|
| do   | set SU_NUMERO . Text . to List       | Picker1 • . Selection • |
|      | set AccelerometerSensor1 . Enabled . | to 🚺 true 🔹             |

Al presionar sobre **Elegir** se abre una lista de 1 a 6 que constituye nuestro número elegido.

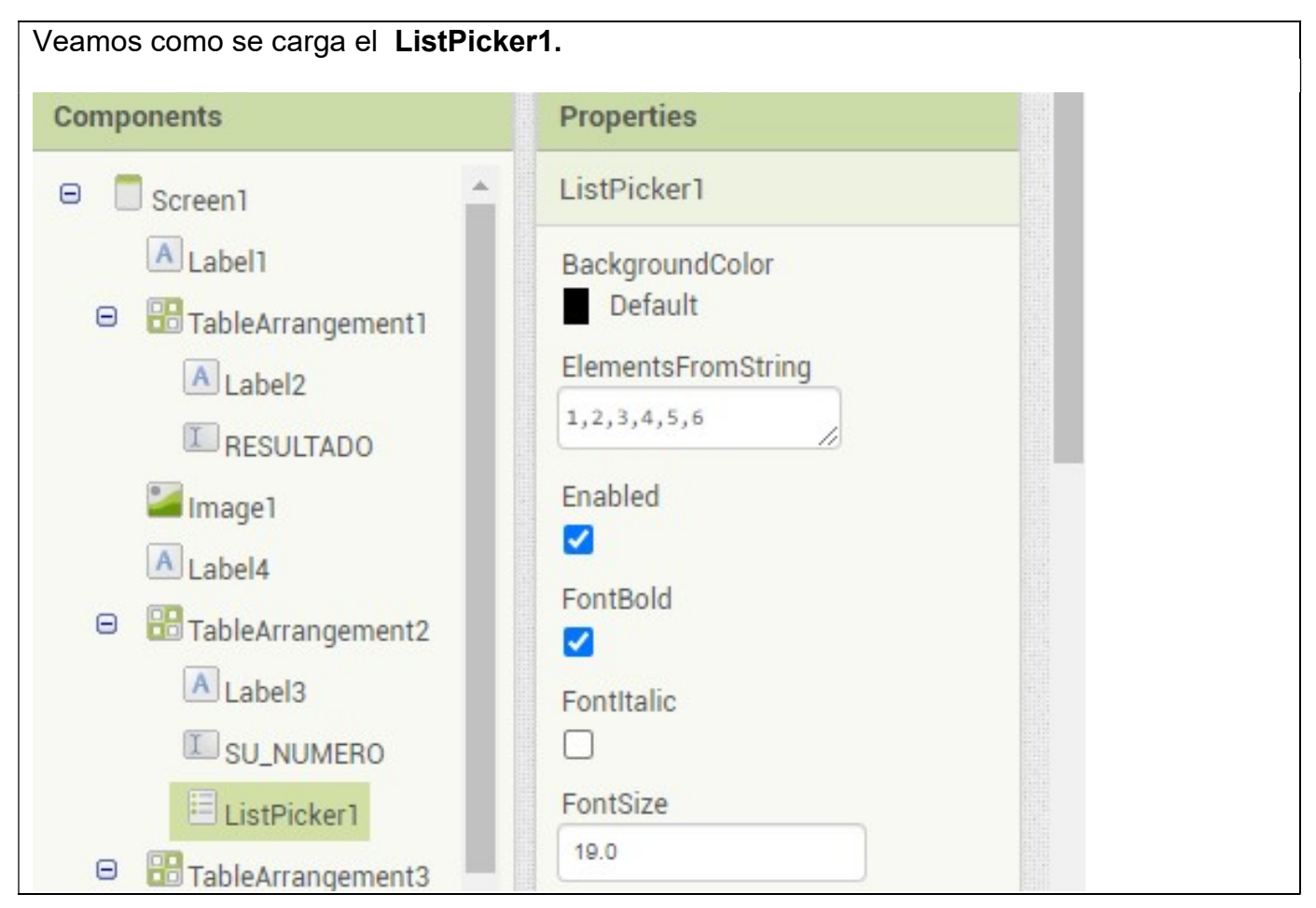

Luego de elegir el número se almacena en el bloque de texto **SU\_NUMERO**.

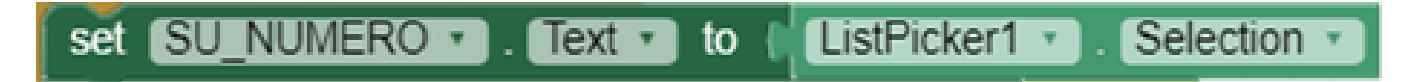

Luego habilitamos el Acelometro.

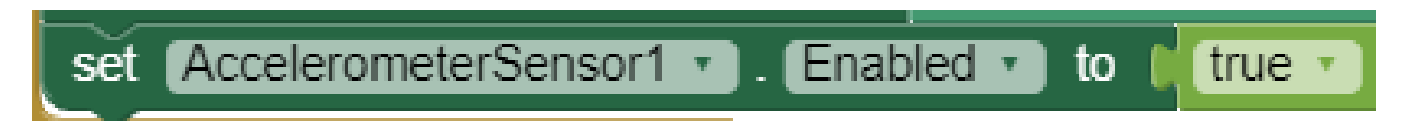

Ahora agitamos el móvil.

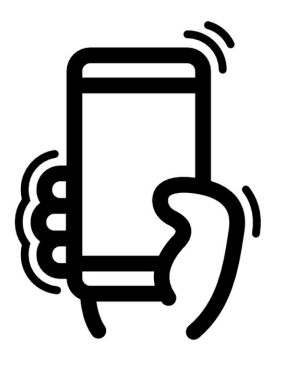

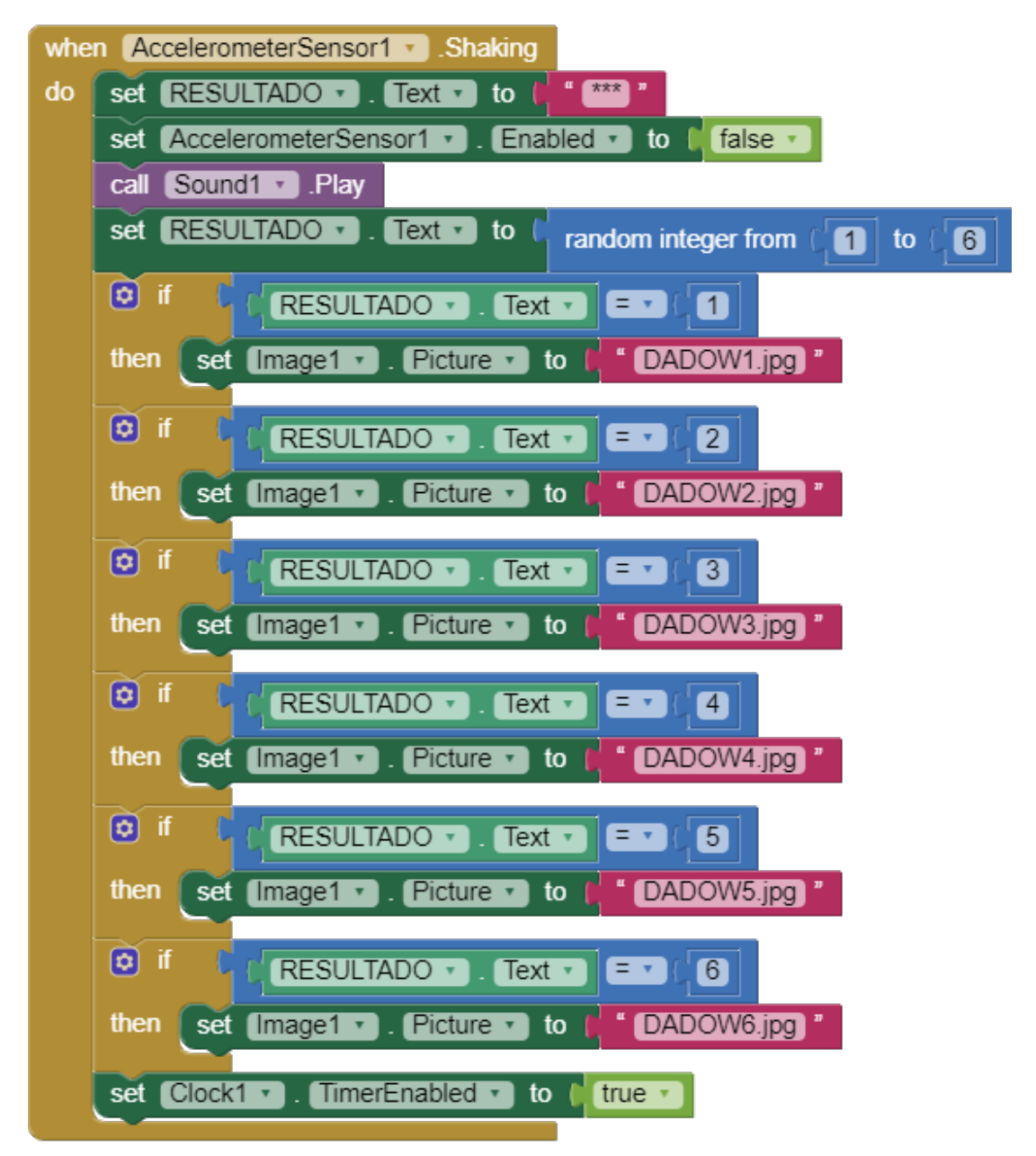

Analicemos el conjunto de bloques:

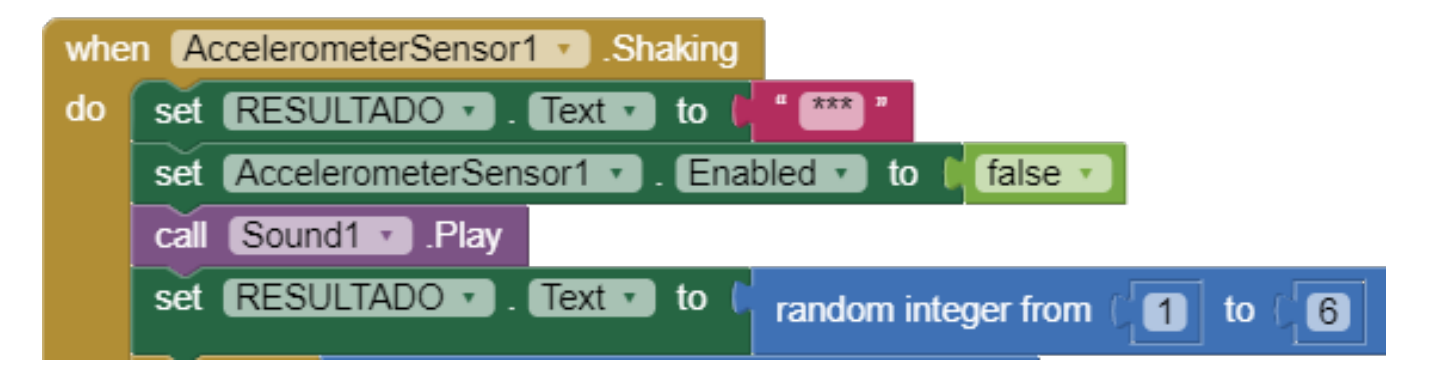

Escribimos \*\*\*\* en el bloque de texto RESULTADO.

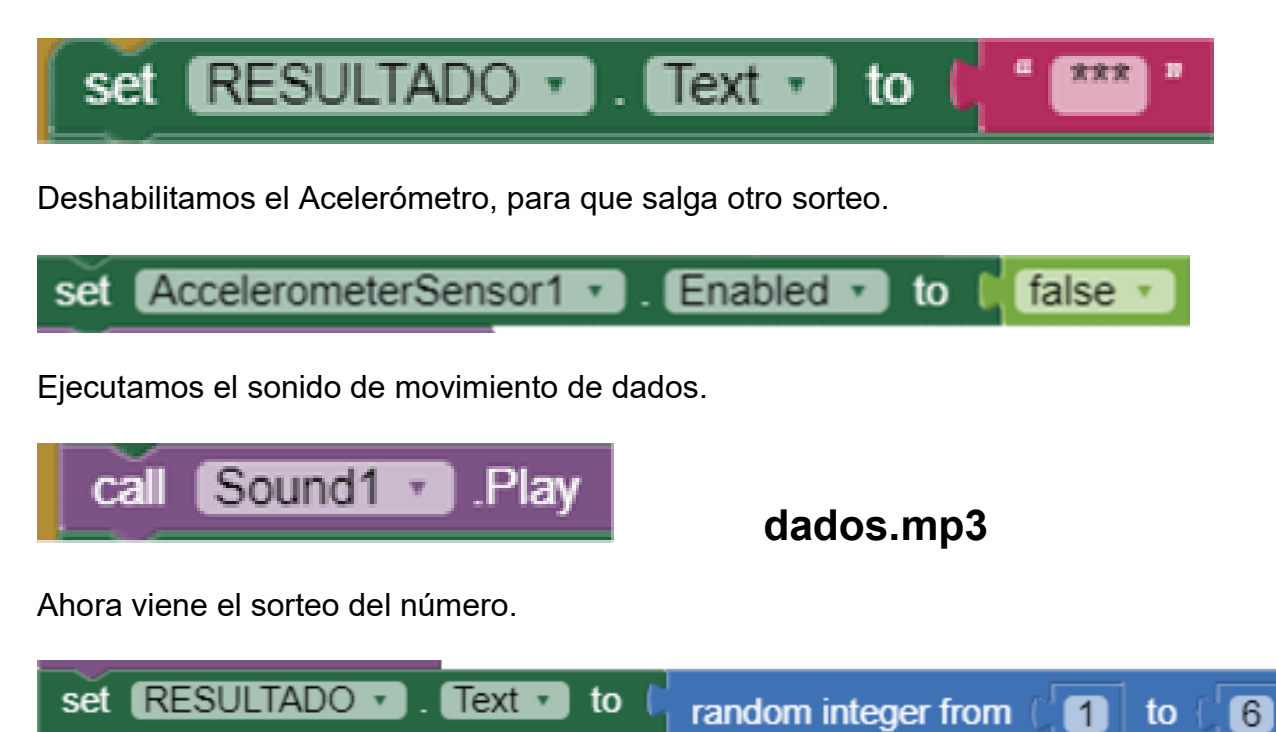

La operación random se encuentra en Matemáticas de la sección de bloques.

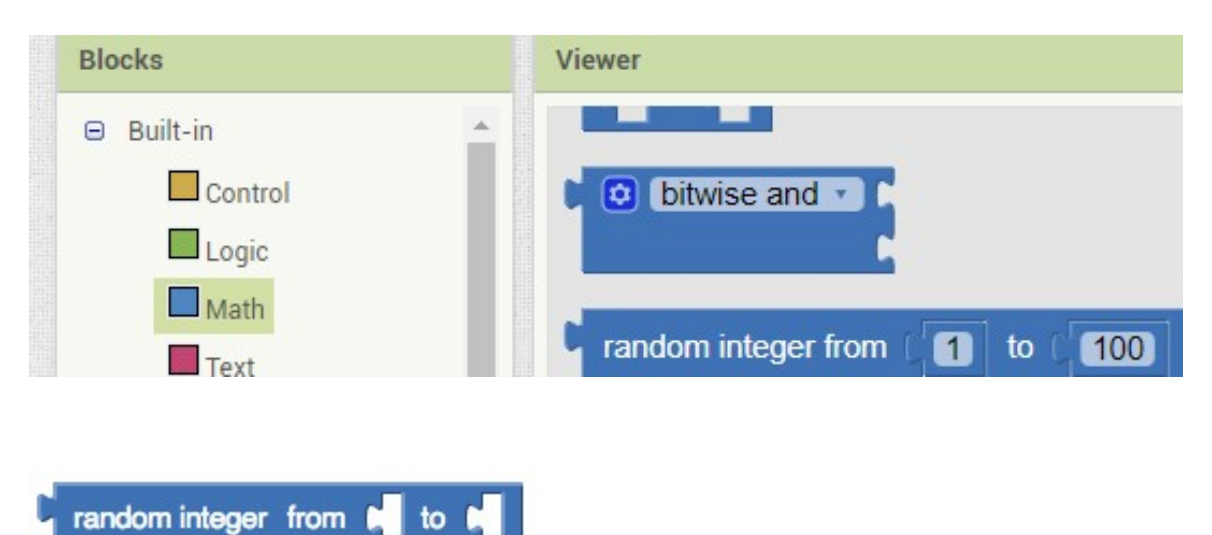

Devuelve un valor entero aleatorio (al azar), entre los valores dados, inclusive.

El resultad del sorteo se guarda en el bloque de texto **RESULTADO**.

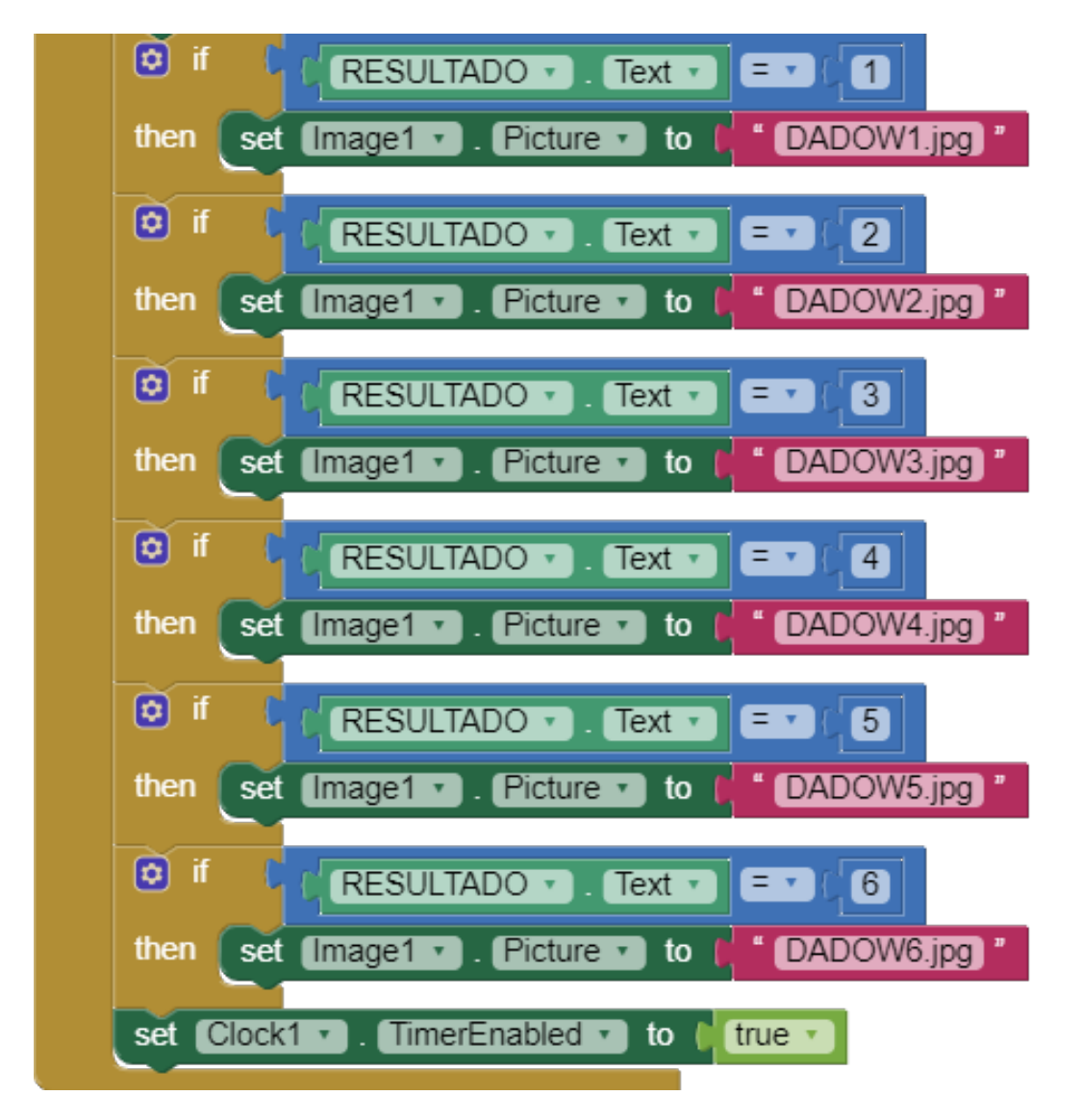

A partir de allí la lógica del programa elige la figura que mostrar.

Como se observa se activa al final el objeto Clock1.

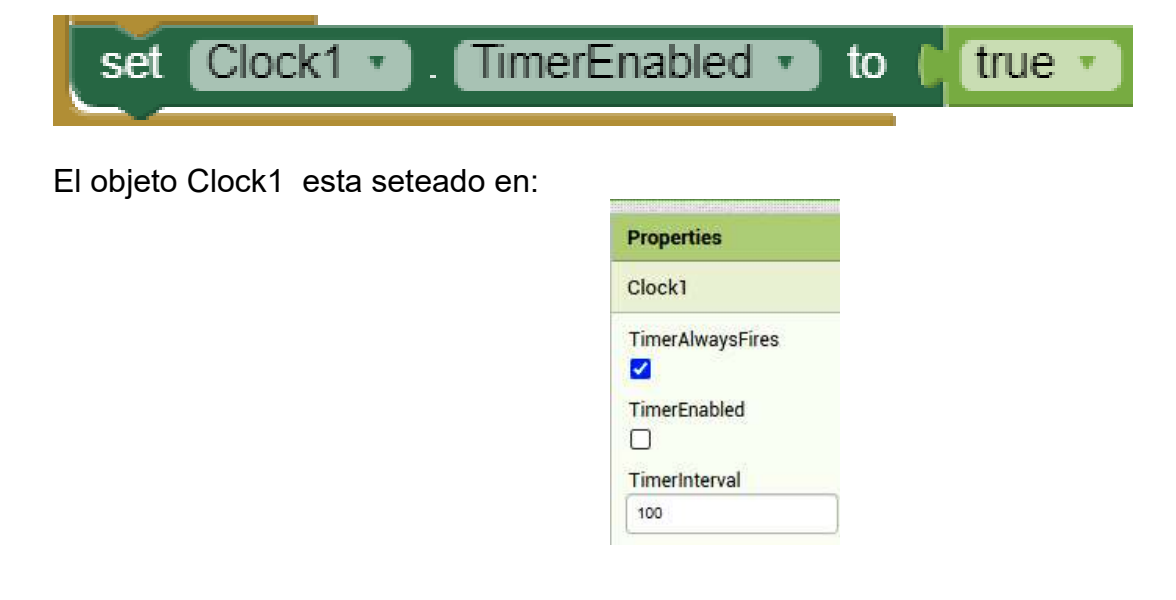

Esto trabaja así, luego del TimeInterval se ejecuta lo que esta en el siguiente bloque:

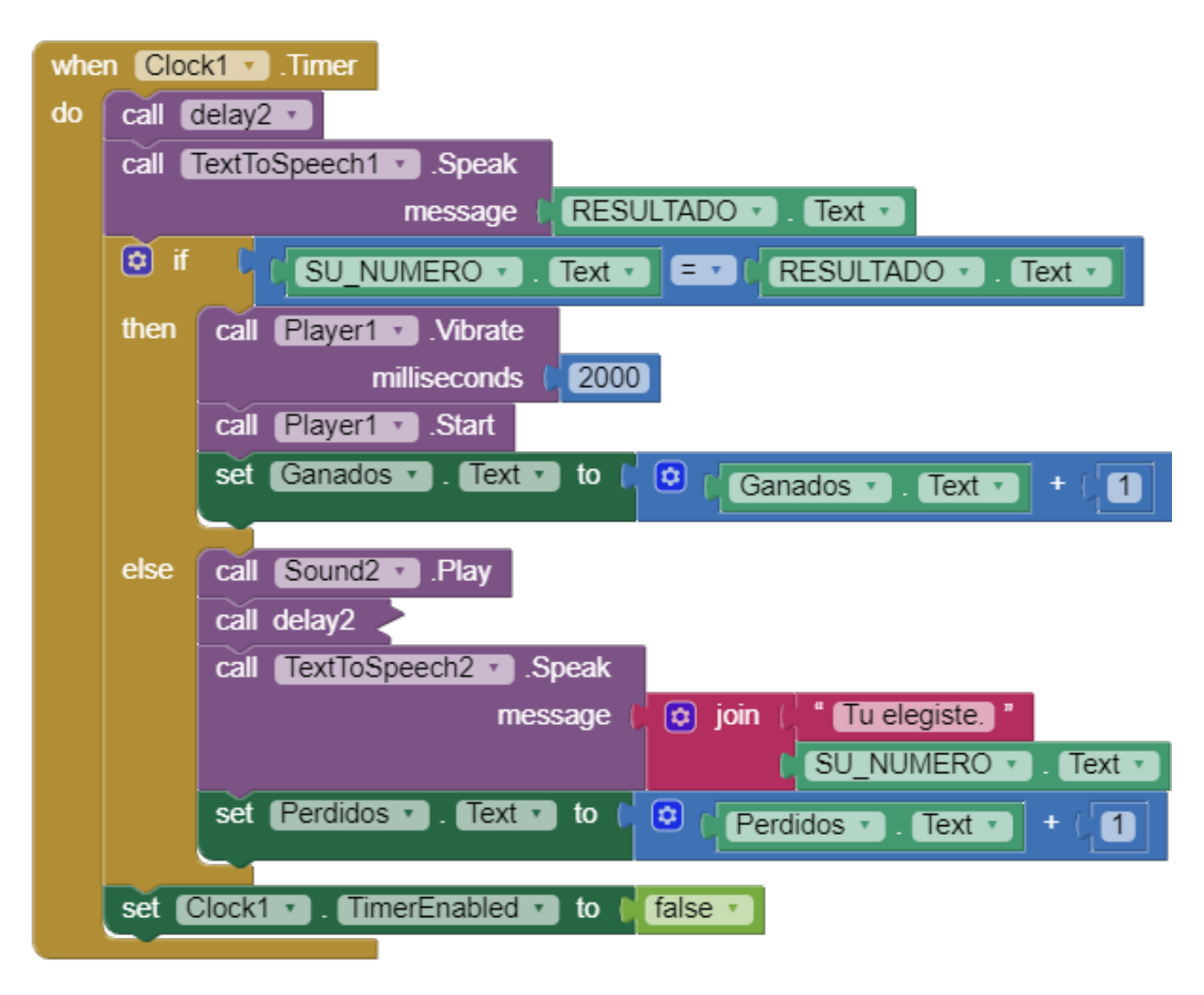

Y como se observa, luego deshabilitamos ese Clock1.

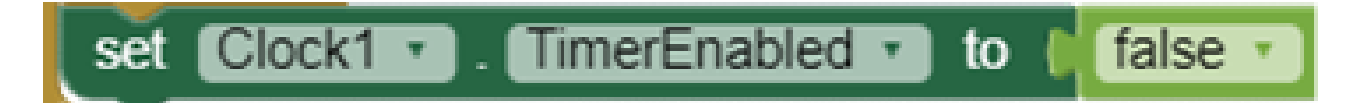

Si bien es posible en este ejercicio evitar el uso del Clock1, se prefirió para mostrar opciones de programación. Pero podría haber otras formas de obtener ese **TimeInterval** del **Clock1**.

Recuerde que cada programador tiene su estilo.

Diagrama total de bloques:

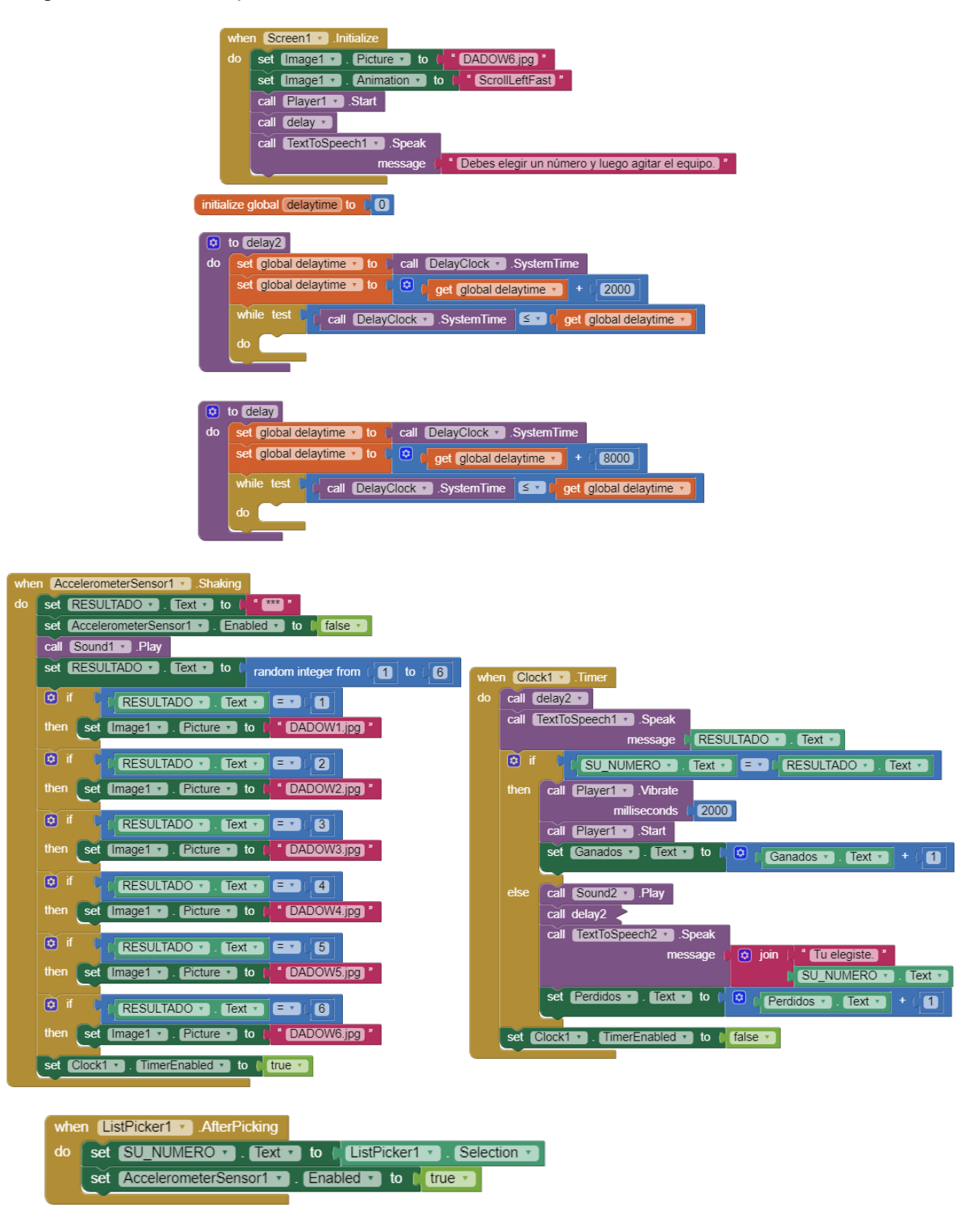